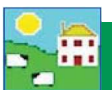

Windows Mobile Device Center is the program that links your stock recorder to FarmWorks on the computer. You must setup a partnership between the compute and the stock recorder so they can communicate.

- » After installation you should see the Windows Mobile Device Center screen. If not, eject the stock recorder from the cradle, then push it back in again.
- » Select Set up your device

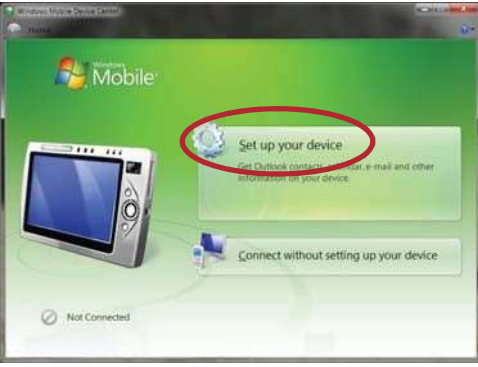

- » "How many computers should your device sync with? "Select Yes one computer.
- » Click on **Next**.

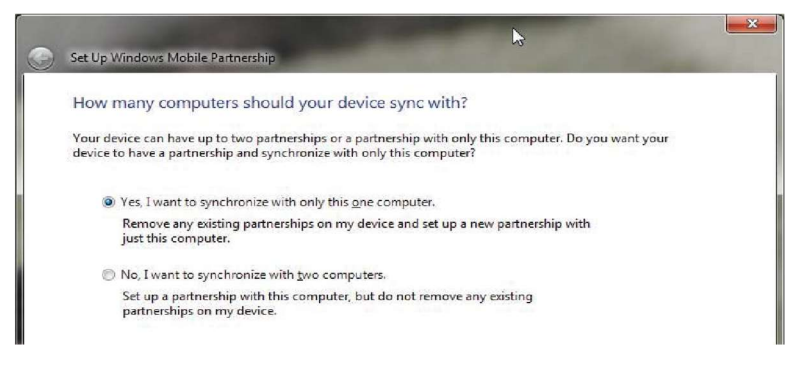

"What kind of items do you want to sync?" None - untick all the boxes.»

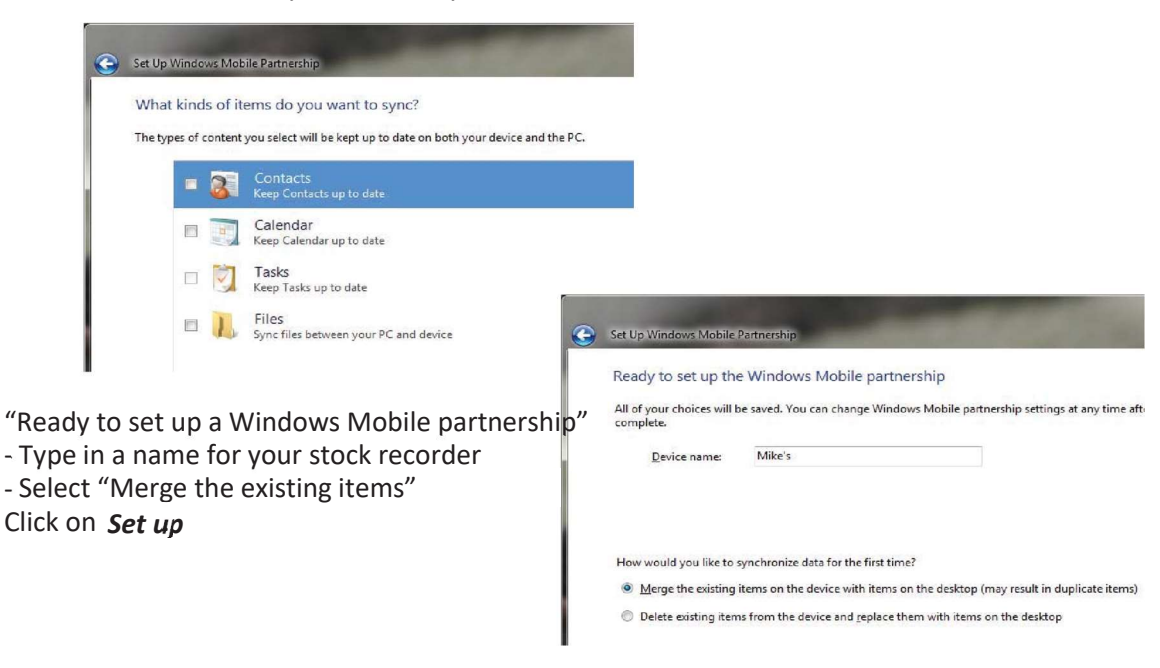

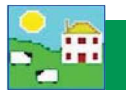

Look for the big green Tick that shows your Psion stock recorder is connected.

## IMPORTANT!

You cannot use your Psion stock recorder until you have sent your farm details from FarmWorks. Read the stock recorder Quick Start guide or refer to page 10 of this manual to learn how to do a data transfer.

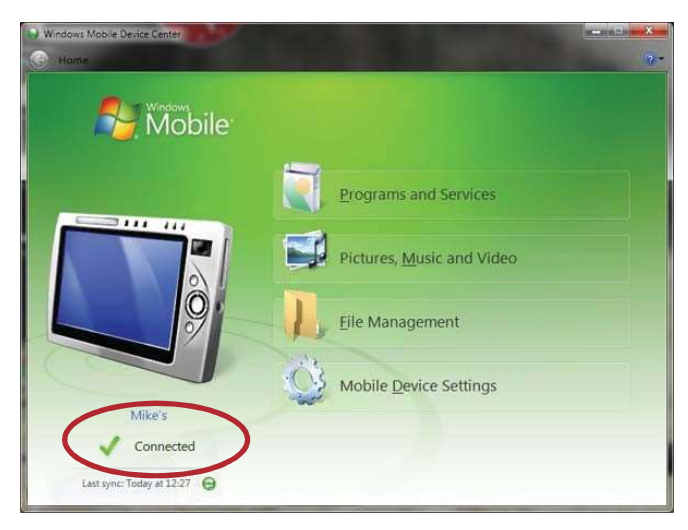

## Trouble-shooting

If you can't find the Windows Mobile Device Center or it wont install proper in Windows 10, You might need to run the Shearwell WMDC fix.

Go back to your Flash drive and open resource Files / and run wmdcFix or wmdcFix.exe Make sure to restart your computer when done running the wmdcFix!

| 📔 🛃 🗧 🛛 Resource Files             |                                      |                             |            |                                               |                      |                   |            |
|------------------------------------|--------------------------------------|-----------------------------|------------|-----------------------------------------------|----------------------|-------------------|------------|
| File Home Share View               |                                      |                             |            |                                               |                      |                   |            |
| n to Quick Copy Paste access       | Move Copy<br>to - to - Delete Rename | New item ▼<br>New<br>folder | Properties | Select all<br>Select none<br>Invert selection |                      |                   |            |
| Clipboard                          | Organize                             | New                         | Open       | Select                                        |                      |                   |            |
| ⊱ → → ↑ 📙 → USB Drive (F:) → Reso  | urce Files                           |                             |            |                                               |                      |                   |            |
| 📌 Quick access                     |                                      |                             | Name       | ^                                             | Date modified        | Туре              | Size       |
|                                    |                                      |                             | Ac         | cessDatabaseEngine 2010                       | 21/01/2018 2:17 PM   | File folder       |            |
| 🐉 Dropbox                          |                                      |                             | Ac         | AccessDatabaseEngine.exe                      |                      | Application       | 25,861 KB  |
|                                    |                                      |                             | 👼 ac       | cessruntimeanddataconnectivity2007            | s 21/01/2018 2:17 PM | Application       | 74,273 KB  |
| Oneblive                           |                                      |                             | 🖾 DC       | Com95.exe                                     | 21/01/2018 2:17 PM   | Application       | 1,201 KB   |
| This PL                            |                                      |                             | 🖾 DC       | om98.exe                                      | 21/01/2018 2:17 PM   | Application       | 1,201 KB   |
| ISP Drive (Er)                     |                                      |                             | 🖅 do       | tnetfx35.exe                                  | 21/01/2018 2:17 PM   | Application       | 237,054 KB |
|                                    |                                      |                             |            | /MobileSetup.exe                              | 21/01/2018 2:17 PM   | Application       | 3,421 KB   |
| > manuals                          |                                      |                             |            | dac_olp20.exe                                 | 21/01/2018 2:17 PM   | Application       | 6,249 KB   |
| <ul> <li>Resource Files</li> </ul> |                                      |                             | 🚰 mi       | dac_olp21.exe                                 | 21/01/2018 2:17 PM   | Application       | 6,358 KB   |
| AccessDatabaseEngine 2010          |                                      |                             |            | dac_typ25.exe                                 | 21/01/2018 2:17 PM   | Application       | 7,673 KB   |
| > 😽 stock recorder                 |                                      |                             | ss 🛃       | CERuntime_x64-ENU.msi                         | 21/01/2018 2:17 PM   | Windows Installer | 3,576 KB   |
| Network                            |                                      |                             | 12, 22     | LEKuntime_x80-ENU.msi                         | 21/01/2018 2:17 PM   | Windows Installer | 3,088 KB   |
| ALL OF A                           |                                      |                             | wr         | ndcFix.exe                                    | 04/05/2017 6:37 AM   | Application       | 417 KB     |

If the Psion stock recorder won't connect -

Pop the stock recorder out of the cradle. Check the copper connector plates on the bottom are clean, then push the stock recorder firmly back into the cradle.

*Are the cords attached correctly?* The cradle must be connected to the computer with the USB cord. *Is the stock recorder turned on?* It must be 'awake' and in the cradle.

*Is there a message window hiding on the screen that's waiting for a response?* Look around on the desktop or down on the bottom taskbar; close the message box and the stock recorder will connect.